# Interface ouverte en ligne

#### ×

Ce module exporte les données de PC CADDIE pour les afficher sur votre site Internet.

## Interface ouverte de tournoi en ligne

L'interface Open Online est un module de PC CADDIE qui génère des listes de tournois au format XML et les met à disposition pour un traitement ultérieur. Cette fonction est utilisée lorsque les listes doivent être intégrées dans une page d'accueil externe ou un écran d'information. Si le module est licencié, le bouton **Paramètres.** 

| Intranet-Informationen (interne ID: 30)                                   | ×             |
|---------------------------------------------------------------------------|---------------|
| Turniername: PC CADDIE Cup<br>Spielform: Vierball - Stableford: 18 Löcher |               |
| Informationen Kategorien Spielerzahl Meldegrenzen Funktionen              | kopierenF6    |
| Ausrichter: Club                                                          | Parameter     |
| Bemerkung: Sponsor: Schmedding Software Systeme                           |               |
| Nenngeld-Info: 30 € für Mitglieder, 45 € für Gäste                        |               |
| Start: Tee: 1 Zeit: 10:00 Uhr                                             | <u>Export</u> |
| Anzeige-Status: Meldeliste, Startliste und Ergebnisliste                  |               |
| Teamergebnisse: (keine Teamwertung zeigen) 💌                              |               |
| Turnier ladbar für diese Clubnummern: 0499001                             |               |
| Wettspiel-Informationen im IIS öffnen                                     |               |
| Zuletzt gestartet:                                                        |               |
| Meldeliste ins Intranet stellen 16.07.10 13:47                            |               |
| Startliste ins Intranet stellen                                           |               |
| Ergebnisliste ins Intranet stellen                                        |               |
|                                                                           |               |
|                                                                           | X Abbruch     |
|                                                                           | -             |

Les paramètres pour la future exportation XML sont maintenant installés ici :

| T | urnier-Ergebnis | sliste exportieren                                                     |   |
|---|-----------------|------------------------------------------------------------------------|---|
|   | Mit die:        | ser Funktion wird die Ergebnisliste<br>in eine Datei exportiert:       |   |
|   | Allgemei        | in Externes Programm                                                   |   |
| 1 | Verzeichnis:    |                                                                        |   |
| 2 | Dateiname:      | TUEX <such>.XML</such>                                                 |   |
|   | dabei gilt:     | <such> = Suchkürzel<br/><code> = interne ID des Turniers</code></such> |   |
|   | 🔽 Header mit    | Turnierinformationen                                                   |   |
|   | Platzinform     | ationen exportieren                                                    |   |
|   | ANSI-Zeich      | hensatz                                                                |   |
|   | 🗖 Automatisc    | ch beim Drucken aktualisieren                                          |   |
| 3 | Automatisc      | h mit [Internet] aktualisieren                                         |   |
| 4 | Sofortige Ir    | nternet-Übertragung                                                    |   |
|   | Login:          | 0990011 Passwort:                                                      |   |
|   |                 |                                                                        | 1 |

- 1. Saisir le chemin où le fichier doit être exporté. Il est recommandé d'utiliser le dossier FTP dans le répertoire principal de PC CADDIE.
- 2. Nom du fichier d'exportation peut être légèrement différent mais toujours identique (par ex. T-<SUCH>.XML).
- La fonction de mise à jour automatique avec Internet démarre l'exportation dès que la connexion à l'intranet est établie. Le fichier existant est remplacé par le fichier actuel s'il y a eu des modifications.
- 4. Le transfert immédiat vers l'Intranet est la véritable interface pour les clients de Startzeit.com et actualise l'annonce immédiatement sur la page d'accueil du fournisseur.

Dans l'onglet **Programme externe** on définit ce qui est fait avec le fichier exporté. On a la possibilité de démarrer le téléchargement direct avec un fichier \*.ini.

| Turnier-Ergebnisliste exportieren |                                                           |  |  |  |  |  |
|-----------------------------------|-----------------------------------------------------------|--|--|--|--|--|
| Mit d                             |                                                           |  |  |  |  |  |
| Allgem                            | ein Externes Programm                                     |  |  |  |  |  |
| Nach dem E                        | xport dieses Programm starten:                            |  |  |  |  |  |
|                                   | 🖻 🛛                                                       |  |  |  |  |  |
| Parameter:                        | @C:\PCCADDIE\FTP\ftp-script.ini                           |  |  |  |  |  |
| dabei gilt:                       | <path> = Verzeichnis<br/><file> = Dateiname</file></path> |  |  |  |  |  |

Paramètres pour l'appel du fichier \*.ini qui déclenche ensuite l'upload.

Fichier qui lance l'upload.

La structure du fichier doit être identique à celle de l'exemple. Adresse du serveur, login, mot de passe, etc. Le client doit communiquer ces données d'accès FTP du serveur externe à PC CADDIE.

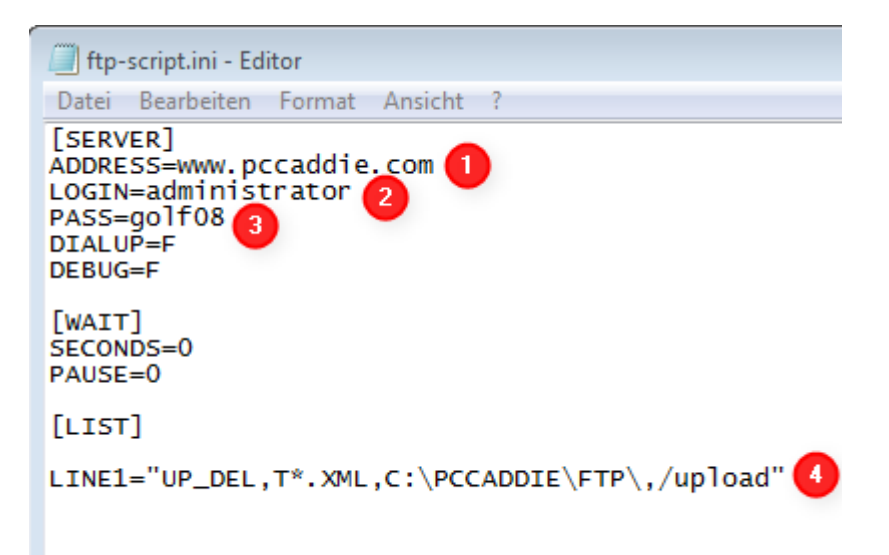

- 1. Adress : adresse du serveur
- 2. Login : login du serveur
- 3. Pass : mot de passe du serveur
- 4. Line1 : ligne de commande celle-ci prend en charge la tâche suivante : Line1= uploaden anschl. löschen, du fichier qui correspond au nom suivant (filtre de nom de fichier : T\*.XML, chemin local : C:\PCCADDIE\FTP, chemin du serveur : /upload ).

Le fichier peut maintenant être traité par le destinataire.

### Interface Timetable ouverte en ligne

Pour envoyer des données de timetable à un récepteur externe (p. ex. un écran d'information avec boucle d'affichage), il faut il faut le PC CADDIE://online Service en temps réel et des paramètres spéciaux, qui sont insérés par nos soins.

Pour cette fonction, un fichier appelé TTEX est placé dans le dossier FTP. Ce fichier peut ensuite être utilisé par un programme externe et générer ainsi l'affichage du Timetable.

#### Interface ouverte aux personnes en ligne

Pour l'exportation de personnes via FTP, un paramètre spécial est également nécessaire. Dès que celui-ci a été inséré par l'un de nos soins, il apparaît dans le point de menu **Personnes** le sous-menu correspondant **Exportation FTP.** 

Dans le dialogue suivant, les paramètres de base pour le téléchargement FTP d'un fichier \*.txt sur un (par exemple) serveur web sont définis :

| Parameter                          |                              | 23        |
|------------------------------------|------------------------------|-----------|
| Personengruppe:<br>Alle Mitglieder | <b>▼ </b>                    |           |
| Abgleichzeiten:                    |                              | X Abbruch |
| Mit der Nachtautor                 | hatik starten                |           |
| Export-Umfang:<br>Personen-Datei:  | pers.txt                     |           |
| Hop-Datei:                         | hcp.txt                      |           |
| Hops ab diesm Datum                | exportieren: 01.01.10        |           |
| 🔲 Auch aktuelle Turn               | iere automatisch exportieren |           |
| FTP-Konfiguration: 🚺               |                              |           |
| Server-Verzeichnis:                | /upload                      |           |
| Server-Name:                       | www.pccaddie.com             |           |
| Login:                             | administrator                |           |
| Passwort:                          | •••••                        |           |
| 🔲 Abgleich an diesem               | Computer starten             |           |
|                                    | Jetzt starten F3             |           |

- 1. Quel groupe de personnes doit être exporté ?
- 2. A quelles périodes l'exportation doit-elle commencer ou le processus doit-il être lancé

automatiquement avec le système automatique de nuit ?

- 3. Noms des fichiers d'exportation
- 4. Ici encore, comme pour l'interface Open Online, la **Configuration FTP** est saisie. En outre, on définit, en cochant la case à côté de **Démarrer la synchronisation sur cet ordinateur**Le bouton "Configurer" permet d'indiquer l'ordinateur qui doit se charger de cette tâche.

Avec **Démarrer maintenant** (F3), l'exportation peut également être démarrée manuellement à tout moment.